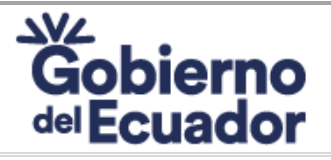

Código: CGPGE-DPSMCCO-FO-004-01-007

Versión: 08 Rev: 4/8/2023

MANUAL DEL USUARIO PARA EL TRÁMITE

"Emisión del certificado de declaración a instituciones públicas y privadas como espacios <sup>Página: Página 1 de 11</sup> 100% libres de humo de tabaco"

> MANUAL DEL USUARIO PARA EL TRÁMITE "Emisión del certificado de declaración a instituciones públicas y privadas como espacios 100% libres de humo de tabaco "

## Octubre /2023

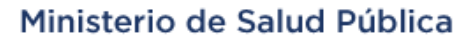

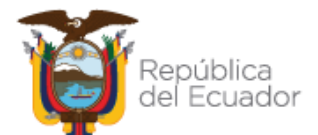

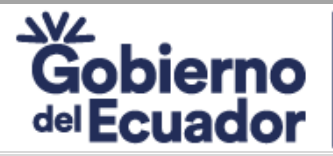

Código: CGPGE-DPSMCCO-FO-004-01-007

Versión: 08 Rev: 4/8/2023

## MANUAL DEL USUARIO PARA EL TRÁMITE

"Emisión del certificado de declaración a instituciones públicas y privadas como espacios Página: Página 2 de 11 100% libres de humo de tabaco"

#### CONTENIDO

| 1. | DESCRIPCIÓN:                           | 3 |
|----|----------------------------------------|---|
| 2. | ALCANCE:                               | 3 |
| 3. | USUARIOS:                              | 3 |
| 4. | GUÍA PARA REALIZAR EL TRÁMITE EN LÍNEA | 3 |
| 5. | APROBACIÓN1                            | 1 |

## Ministerio de Salud Pública

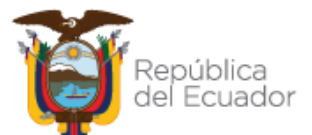

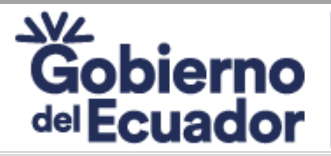

Código: CGPGE-DPSMCCO-FO-004-01-007

Versión: 08 Rev: 4/8/2023

#### MANUAL DEL USUARIO PARA EL TRÁMITE

"Emisión del certificado de declaración a instituciones públicas y privadas como espacios <sup>Página: Página 3 de 11</sup> 100% libres de humo de tabaco"

## 1. DESCRIPCIÓN:

El presente manual tiene como propósito socializar los pasos que debe seguir el usuario para obtener la **"Emisión del certificado de declaración a instituciones públicas y privadas como espacios 100% libres de humo de tabaco"**, mediante la cual el Ministerio de Salud Pública emite el reconocimiento a instituciones públicas y privadas como espacios 100% libres de humo de tabaco que desean declararse cien por ciento (100%) libre de humo de tabaco y cumpliendo con los criterios descritos en la normativa técnica y legal.

## 2. ALCANCE:

**Desde:** Recibir la carta de intención a través de la Ventanilla Única de Atención al Usuario. **Hasta:** Entregar reconocimiento a instituciones públicas y privadas como espacios 100% libres de humo de tabaco.

## 3. USUARIOS:

Personas jurídicas: Empleadores, solicitantes del reconocimiento como espacios 100% libres de humo de tabaco.

## 4. GUÍA PARA REALIZAR EL TRÁMITE EN LÍNEA

Entrar en la página web <u>https://www.gob.ec</u> y en la barra de búsqueda colocar el nombre del trámite "*Emisión del certificado de declaración a instituciones públicas y privadas como espacios 100% libres de humo de tabaco";* – con el fin de encontrar con mayor facilidad el trámite– posteriormente presionar enter o clic en "buscar"
 Gráfico Nro. 1

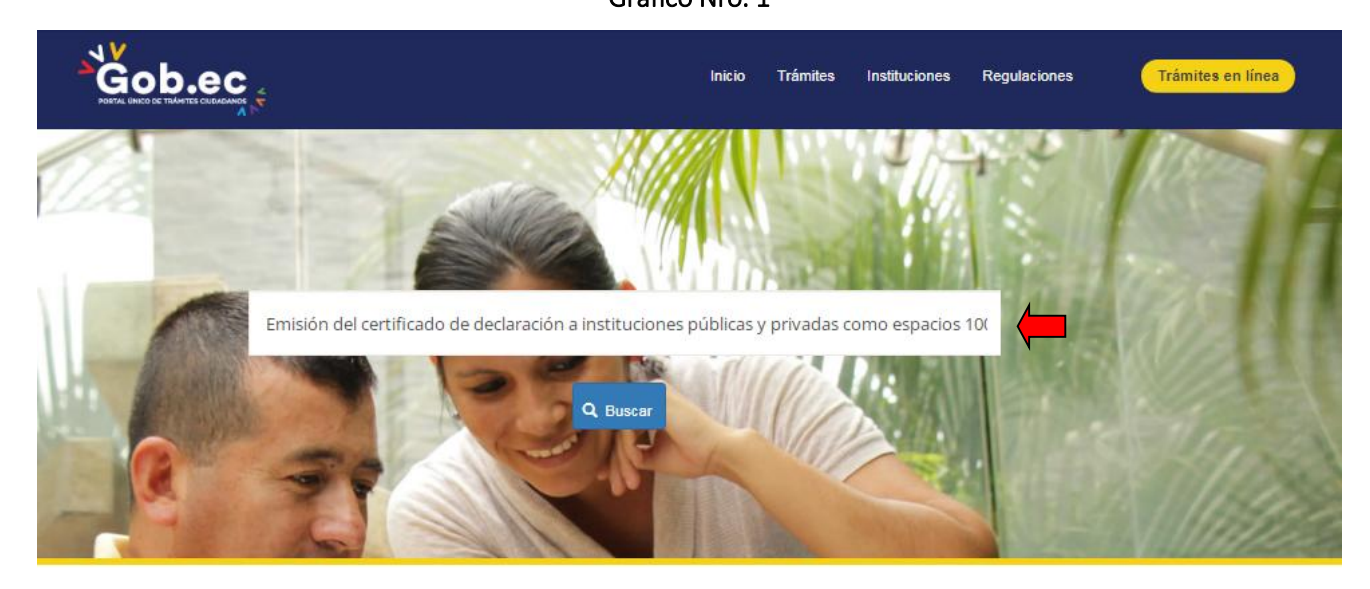

Fuente: Portal Único de Trámites Ciudadanos Gob.ec

**2.** Dar clic en: "Emisión del certificado de declaración a instituciones públicas y privadas como espacios 100% libres de humo de tabaco".

## Ministerio de Salud Pública

Dirección: Av. Quitumbe Ñan y Av. Amaru Ñan. Código postal: 170146 / Quito Ecuador Teléfono: 593-2-3814-400 - www.salud.gob.ec Gráfico Nro. 2

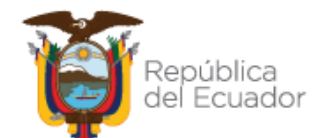

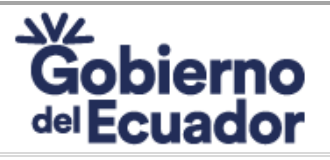

Código: CGPGE-DPSMCCO-FO-004-01-007

Versión: 08 Rev: 4/8/2023

## MANUAL DEL USUARIO PARA EL TRÁMITE

"Emisión del certificado de declaración a instituciones públicas y privadas como espacios Página: Página 4 de 11 100% libres de humo de tabaco"

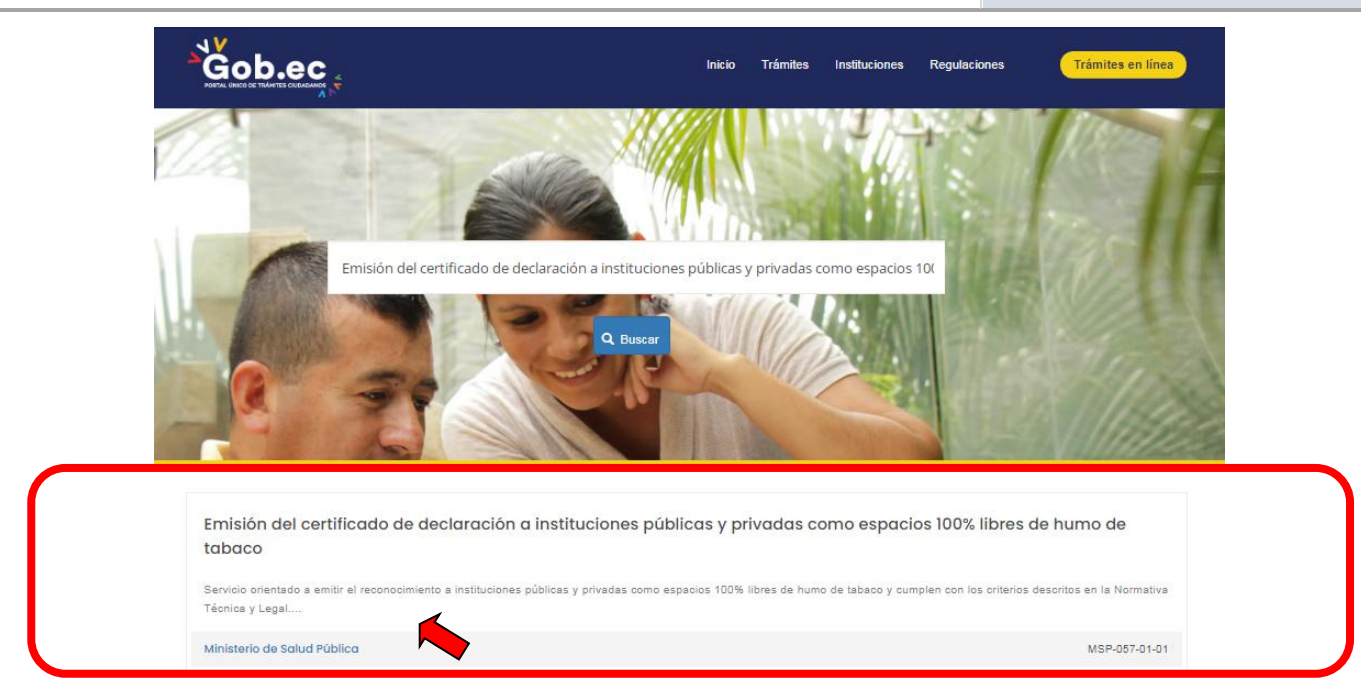

Fuente: Portal Único de Trámites Ciudadanos Gob.ec

**3.** En la pantalla se puede observar la información del trámite al deslizar hacia abajo, y para acceder al trámite en línea hacer clic en *"Ir al trámite en línea"* 

## Gráfico Nro. 3

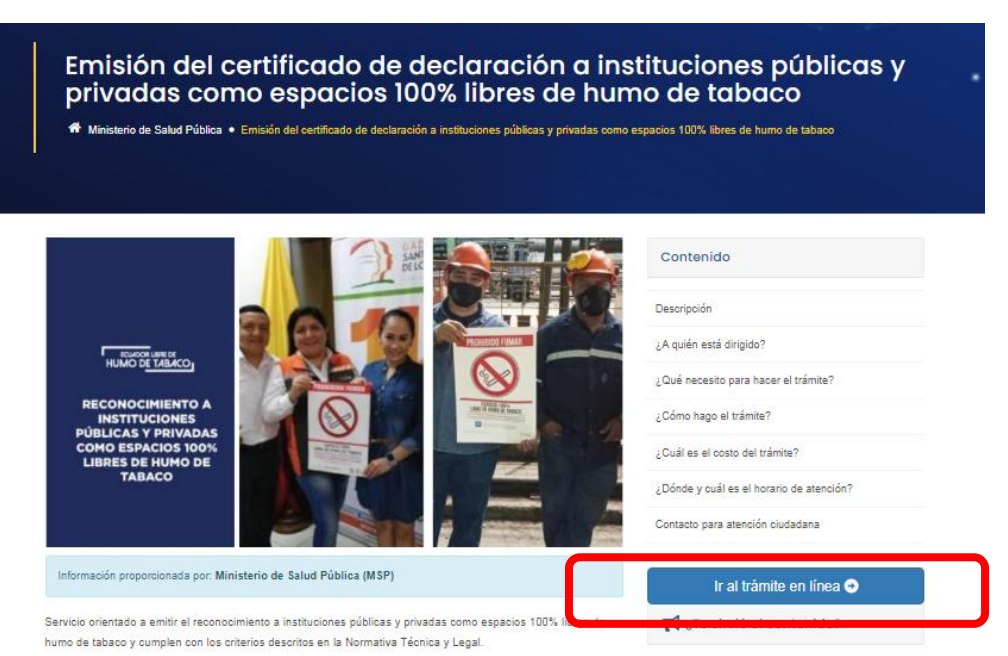

# Fuente: Portal Único de Trámites Ciudadanos Gob.ec

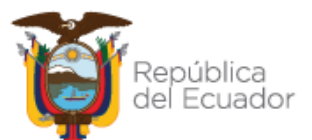

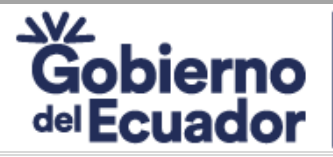

Código: CGPGE-DPSMCCO-FO-004-01-007

Versión: 08 Rev: 4/8/2023

## MANUAL DEL USUARIO PARA EL TRÁMITE

"Emisión del certificado de declaración a instituciones públicas y privadas como espacios Página: Página 5 de 11 100% libres de humo de tabaco"

- 4. El trámite en línea consta de 4 fases que son las siguientes:
  - a) Datos del solicitante
  - b) Datos del trámite
  - c) Firma
  - d) Comprobante

Gráfico Nro. 4

| 1                     | 2                 | 3     | 4           |
|-----------------------|-------------------|-------|-------------|
| Datos del solicitante | Datos del trámite | Firma | Comprobante |

Fuente: Portal Único de Trámites Ciudadanos Gob.ec

## DATOS DEL SOLICITANTE

- 5. Llenar los datos que se detallan en la pantalla que se muestra a continuación: (Recuerde que todos los campos que tiene el \* son obligatorios.)
  - Seleccionar: Registro Único del Contribuyente RUC; e, ingresar número de identificación: Colocar el Nro. de RUC de la Institución
  - Detallar el número de identificación del representante de la institución
  - Detallar el correo electrónico (A este correo llegará un código de validación para continuar con el requerimiento, y las respuestas emitidas por el Ministerio de Salud Pública)
  - Detallar teléfono .
  - Aceptar la Política de términos de uso, haciendo clic en el recuadro
  - Dar clic en "Continuar"

#### Gráfico Nro. 5

Tipo de identificación\*

 Registro Único del Contribuyente (RUC) Número de identificación\* | Colocar RUC de la institución, recuerde mantener a la mano el documento del RUC

identificación del solicitante

Colocar el número de Cédula del representante de la institución

Correo electrónico\*

Teléfono

Colocar un correo electrónico (institucional) al que tenga acceso permanente

Política de términos de uso

· Confirmo que estov autorizado a realizar este trámite y la información proporcionada es veraz y actualizada.

Número de Registro Único del Contribuyente (RUC)\* xepto que este sitio recoja información del usuario para poder brindar el servicio · Para conocer el tratamiento que damos a su información personal, revise la Política para el tratamiento de datos personales

Acepto la política de términos de uso.\*

Fuente: Portal Único de Trámites Ciudadanos Gob.ec

## Ministerio de Salud Pública

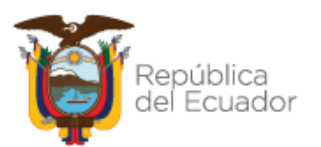

Continuar >>

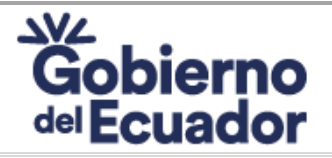

Código: CGPGE-DPSMCCO-FO-004-01-007

Versión: 08 Rev: 4/8/2023

## MANUAL DEL USUARIO PARA EL TRÁMITE

"Emisión del certificado de declaración a instituciones públicas y privadas como espacios Página: Página 6 de 11 100% libres de humo de tabaco"

- **6.** A continuación, aparece la siguiente pantalla.
  - Colocar la información que solicita detallando textualmente como se encuentra en el RUC de la institución.
  - Colocar la información que solicita detallando textualmente como se encuentra en la cédula del representante legal.
  - Colocar la clave que le llegó al correo electrónico detallado en el paso Nro. 5.
  - Dar clic en continuar

#### Gráfico Nro. 6

| favor ingrese la siguiente información, a fin de continuar con su trámite.                                                                                                    |  |
|----------------------------------------------------------------------------------------------------|--|
| anc                                                                                                    |  |
| a información solicitada a continuación es la registrada en el RUC de: BUENAÑO CHAVEZ MARCOS FERNANDO<br>echa de inicio de actividades* dd/ mm / asaa 🗂 📻<br>Es obligado a llevar contabilidad? (SI/NO, escriba "S" o "N")* 🦛 |  |
|                                                                                                    |  |
| EDULA                                                                                                    |  |
| a información solicitada a continuación, es la que consta en la cédula de identidad vigente de:                                                                                                    |  |
| stado civil*                                                                                                    |  |
|                                                                                                    |  |
| echa de nacimiento* dd / mm / asas 🗂 🛑                                                                                                    |  |
| MAIL                                                                                                    |  |
| e ha enviado un código de confirmación a su correo electrónico:                                                                                                    |  |
| Código de confirmación, enviado a su correo electrónico*                                                                                                    |  |
|                                                                                                    |  |

Fuente: Portal Único de Trámites Ciudadanos Gob.ec

## Ministerio de Salud Pública

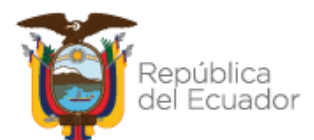

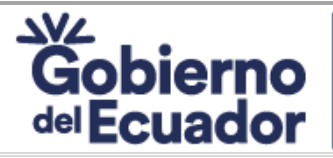

Código: CGPGE-DPSMCCO-FO-004-01-007

Versión: 08 Rev: 4/8/2023

## MANUAL DEL USUARIO PARA EL TRÁMITE

"Emisión del certificado de declaración a instituciones públicas y privadas como espacios <sup>Página: Página 7 de 11</sup> 100% libres de humo de tabaco"

## DATOS DEL TRÁMITE

Gráfico Nro. 7

7. Registrar la información solicitada y cargar todos los requisitos del trámite en formato PDF, dar clic en "guardar" y luego en "continuar"

| presentante Legal*                                                                                                    | Número de Cédula o RUC del Representante Legal*                     |                           | Correo Electrónico del Representante Legal*                                                                                                    |  |
|----------------------------------------------------------------------------------------------------|---------------------------------------------------------------------|---------------------------|----------------------------------------------------------------------------------------------------|--|
| Loremipsum                                                                                                    | Dixisset                                                            |                           | random@random.com                                                                                                    |  |
| Ejemplo                                                                                                    |                                                                     |                           |                                                                                                    |  |
| Ubicación Geográfica*                                                                                                    |                                                                     | Coordinación Zonal a la q | ue pertenece la Institución*                                                                                                    |  |
|                                                                                                    |                                                                     | Coordinación Zonal 8 (Gu  | ayaquil, Sanborondón y Durán) 🗸 🗸                                                                                                    |  |
| Ingrese la información correspondiente a su loc                                                                                                    | alidad.                                                             |                           |                                                                                                    |  |
| Provincia*                                                                                                    |                                                                     |                           |                                                                                                    |  |
| - Cualquiera -                                                                                                    | ✓ Ø                                                                 |                           |                                                                                                    |  |
| Cantón*                                                                                                    |                                                                     |                           |                                                                                                    |  |
| - Cualquiera -                                                                                                    | ✓ Ø                                                                 |                           |                                                                                                    |  |
| Seleccione el cantón.                                                                                                    |                                                                     |                           |                                                                                                    |  |
| Parroquia*                                                                                                    |                                                                     |                           |                                                                                                    |  |
| - Cualquiera -                                                                                                    | ~                                                                   |                           |                                                                                                    |  |
| Seleccione la parroquia.                                                                                                    |                                                                     |                           |                                                                                                    |  |
|                                                                                                    |                                                                     |                           |                                                                                                    |  |
| rección Exacta de la Institución*                                                                                                    | Punto de referencia de la                                           | a institución*            | Tipo de edificación*                                                                                                    |  |
| Dixisset                                                                                                    | Dixisset                                                            |                           | Oratione                                                                                                    |  |
| TIPO DE INSTITUCIÓN                                                                                                    |                                                                     |                           |                                                                                                    |  |
| Tipo de institución solicitante*                                                                                                    | ~                                                                   | Descripción*              |                                                                                                    |  |
| Tipo de institución solicitante*                                                                                                    | ~                                                                   | Descripción*              | ✓                                                                                                    |  |
| Tipo de institución solicitante*                                                                                                    | ~                                                                   | Descripción*              | <b>↓</b>                                                                                                    |  |
| Tipo de institución solicitante*                                                                                                    | Número estimado de ber                                              | Descripción*              | Edad estimada de los beneficiarios*                                                                                                    |  |
| Tipo de institución solicitante*                                                                                                    | Número estimado de ber<br>2000+                                     | Descripción*              | ►<br>Edad estimada de los beneficiarios*                                                                                                    |  |
| Tipo de institución solicitante*                                                                                                    | Número estimado de ber<br>2000+<br>► Ejemplo                        | Descripción*              | Edad estimada de los beneficiarios*                                                                                                    |  |
| TIPO DE INSTITUCION Tipo de institución solicitante* ONG (Organización No Gubernamental)/ Fundación Número estimado de beneficiarios directos* 500 a 1000 Ejemplo                                                         | Número estimado de ber<br>2000+<br>► Ejemplo                        | Descripción*              | <ul> <li>Edad estimada de los beneficiarios*</li> <li>De 1 a 5 años</li> <li>De 6 a 10 años</li> <li>De 11 a 19 años</li> </ul>                                                                      |  |
| TIPO DE INSTITUCIÓN Tipo de institución solicitante*                                                                                                    | Número estimado de ber<br>2000+<br>► Ejemplo                        | Descripción*              | <ul> <li>Edad estimada de los beneficiarios*</li> <li>De 1 a 5 años</li> <li>De 6 a 10 años</li> <li>De 11 a 19 años</li> <li>De 20 a 30 años</li> </ul>                                             |  |
| TIPO DE INSTITUCIÓN Tipo de institución solicitante*                                                                                                    | Número estimado de ber<br>2000+<br>► Ejemplo                        | Descripción*              | <ul> <li>Edad estimada de los beneficiarios*</li> <li>De 1 a 5 años</li> <li>De 6 a 10 años</li> <li>De 11 a 19 años</li> <li>De 20 a 30 años</li> <li>De 31 a 45 años</li> </ul>                    |  |
| Tipo de institución solicitante*<br>ONG (Organización No Gubernamental)/ Fundación<br>Número estimado de beneficiarios directos*<br>500 a 1000<br>► Ejemplo                                                               | Número estimado de ber<br>2000+<br>► Ejemplo                        | Descripción*              | <ul> <li>Edad estimada de los beneficiarios*</li> <li>De 1 a 5 años</li> <li>De 6 a 10 años</li> <li>De 11 a 19 años</li> <li>De 20 a 30 años</li> <li>De 31 a 45 años</li> <li>45 + años</li> </ul> |  |
| Tipo de institución solicitante*                                                                                                    | Número estimado de ber<br>2000+<br>Ejemplo                          | Descripción*              | <ul> <li>Edad estimada de los beneficiarios*</li> <li>De 1 a 5 años</li> <li>De 6 a 10 años</li> <li>De 11 a 19 años</li> <li>De 20 a 30 años</li> <li>De 31 a 45 años</li> <li>45 + años</li> </ul> |  |
| TIPO DE INSTITUCION  Tipo de institución solicitante* ONG (Organización No Gubernamental)/ Fundación  Número estimado de beneficiarios directos*  500 a 1000  Ejemplo  DATOS DE PERSONA DE CONTACTO  Nombres y apellidos* | Número estimado de ber<br>2000+<br>► Ejemplo<br>Correo electrónico* | Descripción*              | <ul> <li>Edad estimada de los beneficiarios*</li> <li>De 1 a 5 años</li> <li>De 6 a 10 años</li> <li>De 11 a 19 años</li> <li>De 20 a 30 años</li> <li>De 31 a 45 años</li> <li>45 + años</li> </ul> |  |

#### Fuente: Portal Único de Trámites Ciudadanos Gob.ec Ministerio de Salud Pública

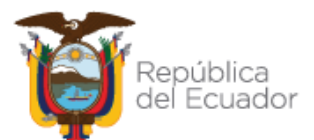

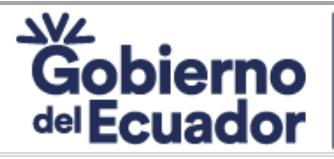

Código: CGPGE-DPSMCCO-FO-004-01-007

Versión: 08 Rev: 4/8/2023

## MANUAL DEL USUARIO PARA EL TRÁMITE

"Emisión del certificado de declaración a instituciones públicas y privadas como espacios Página: Página 8 de 11 100% libres de humo de tabaco"

## **FIRMAS**

8. Seleccionar la opción "Firma digital (requiere certificado de firma). - Deberá firmar electrónicamente el documento –requiere de un certificado de firma electrónica reconocido en el Ecuador— Para ello deberá tener instalado el software gratuito FirmaEC, mismo que puede descargarlo desde: www.firmadigital.gob.ec. A continuación, seleccionar el tipo de certificado, dar clic en "Guardar y continuar"

|                                                                                                    | Gráfico N                                                                                                    | Iro. 8                                        |                                           |
|----------------------------------------------------------------------------------------------------|----------------------------------------------------------------------------------------------------|-----------------------------------------------|-------------------------------------------|
| 0                                                                                                    | 2                                                                                                    | 3                                             | 0                                         |
| Datos del solicitante                                                                                                    | Datos del trámite                                                                                                   | Firma                                         | Comprobante                               |
| Para enviar su trámite debe firmario, puede r<br>• Firma digital: deberá firmar electrónicame<br>gratulito FirmaEC, mismo que puedo de | ealizarlo usando:<br>nte el documento (requiere de un certificado de fir<br>scargarlo desde:www.firmadigital.gob.ec | ma electrónica reconocido en el Ecuador). Par | a ello deberá tener instalado el software |
| po de firma                                                                                                    |                                                                                                    |                                               |                                           |
| Firma digital (requiere certificado de firma)                                                                                          |                                                                                                    |                                               |                                           |
| ipo de certificado de firma ele                                                                                                    | ectrónica                                                                                                    |                                               |                                           |
| Dispositivo token                                                                                                    |                                                                                                    |                                               |                                           |
| Archivo                                                                                                    |                                                                                                    |                                               |                                           |
|                                                                                                    |                                                                                                    | << Anterior                                   | 🗸 Guardar y continuar 🗘                   |

Fuente: Portal Único de Trámites Ciudadanos Gob.ec

9. Dar clic en ¿Necesitas ayuda? Click aquí; a continuación dar clic en Abrir FirmaEC;

## Gráfico Nro. 9

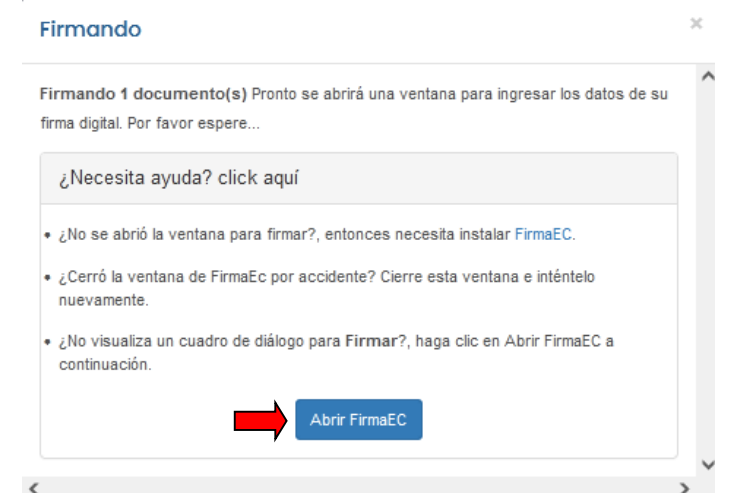

Ministerio de Salud Públiquente: Portal Único de Trámites Ciudadanos Gob.ec

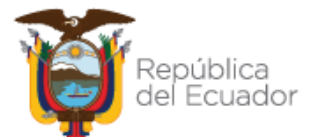

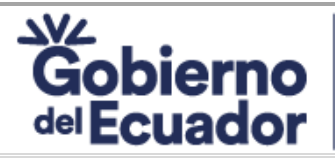

Código: CGPGE-DPSMCCO-FO-004-01-007

Versión: 08 Rev: 4/8/2023

## MANUAL DEL USUARIO PARA EL TRÁMITE

"Emisión del certificado de declaración a instituciones públicas y privadas como espacios <sup>Página: Página 9 de 11</sup> 100% libres de humo de tabaco"

10. Seleccionar: Archivo, token o cédula, y luego clic en "continuar"

| Gráfico Nro. 10         |                   |   |  |  |
|-------------------------|-------------------|---|--|--|
| FirmaEC 3.0.0           |                   |   |  |  |
| Seleccione el tipo de c | ertificado        |   |  |  |
| Archivo                 |                   | - |  |  |
| Token                   |                   |   |  |  |
| Archivo                 |                   |   |  |  |
| Cédula                  |                   |   |  |  |
| <u>C</u> ontinuar       | Ca <u>n</u> celar |   |  |  |
|                         |                   |   |  |  |

Fuente: Portal Único de Trámites Ciudadanos Gob.ec

11. Dar clic en "examinar"; cargar la firma electrónica; ingresar la contraseña y dar clic en "firmar"

Gráfico Nro. 11

|   | 🛃 FirmaEC 2.10.1                                   | × |
|---|----------------------------------------------------|---|
| и | Seleccione el archivo que contiene el certificado. |   |
|   | Archivo: 1                                         |   |
|   | Contraseña: <u><u>F</u>irmar</u>                   |   |
| 2 |                                                    | Ð |

Fuente: Portal Único de Trámites Ciudadanos Gob.ec

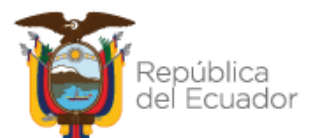

## Ministerio de Salud Pública

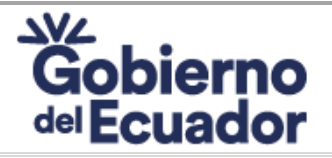

Código: CGPGE-DPSMCCO-FO-004-01-007

Versión: 08 Rev: 4/8/2023

## MANUAL DEL USUARIO PARA EL TRÁMITE

"Emisión del certificado de declaración a instituciones públicas y privadas como espacios <sup>Página: Página 10 de 11</sup> 100% libres de humo de tabaco"

## **COMPROBANTE**

**12.** Dar clic en "Descargar comprobante"; mismo que es el documento en el cual se detalla toda la información que se encuentra en el formulario; el número de registro de trámite; y, el tiempo aproximado de respuesta al usuario.

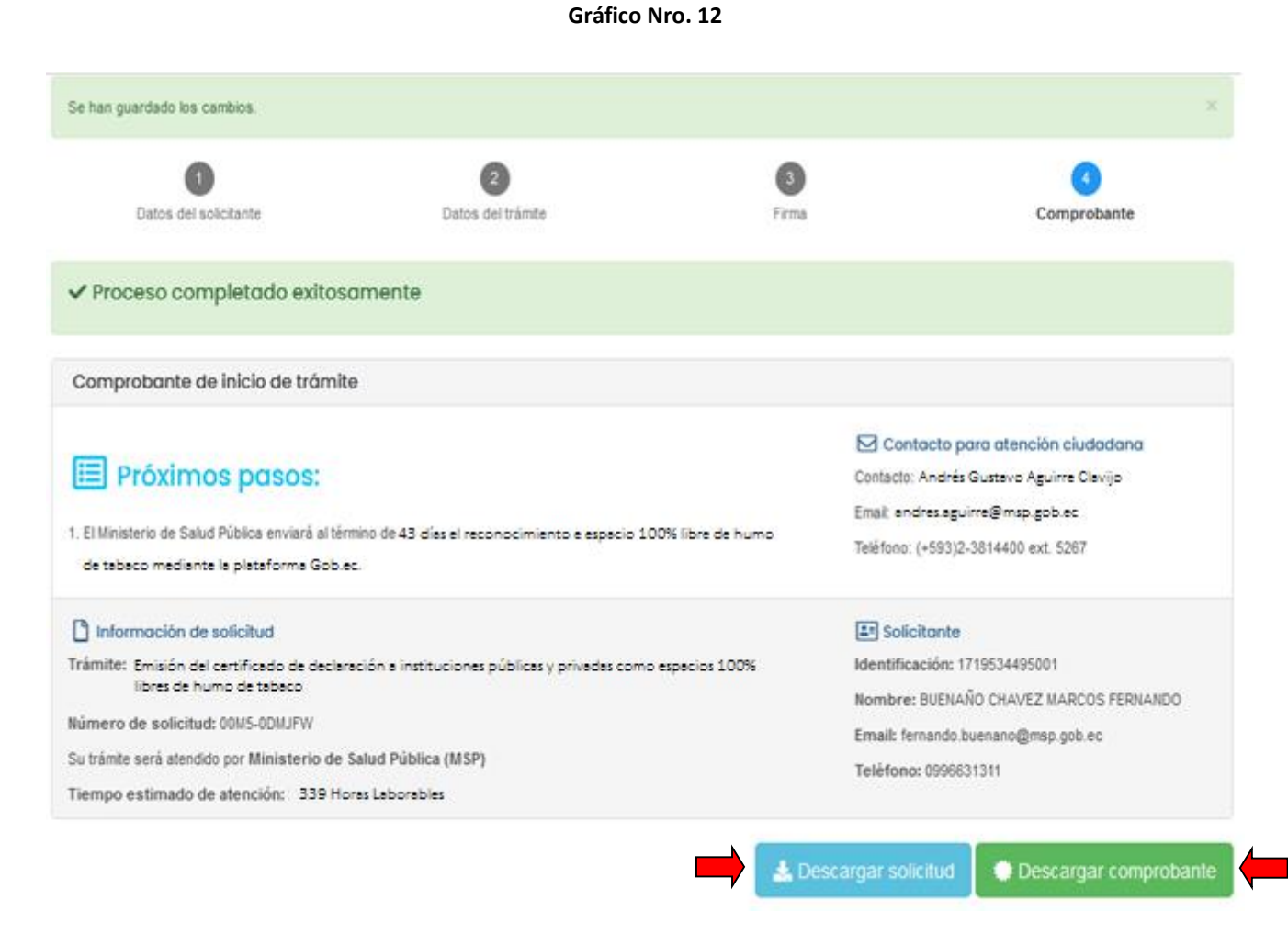

#### Fuente: Portal Único de Trámites Ciudadanos Gob.ec

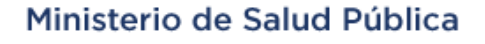

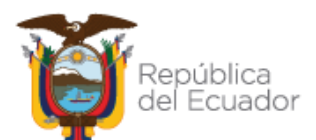

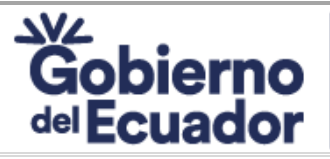

Código: CGPGE-DPSMCCO-FO-004-01-007

Versión: 08 Rev: 4/8/2023

## MANUAL DEL USUARIO PARA EL TRÁMITE

"Emisión del certificado de declaración a instituciones públicas y privadas como espacios Página: Página 11 de 11 100% libres de humo de tabaco"

## 5. APROBACIÓN

|                | CARGO                                                                           | FIRMA |
|----------------|---------------------------------------------------------------------------------|-------|
| Aprohado por   | Directora Nacional de<br>Promoción de la Salud                                  |       |
|                | Director de Procesos,<br>Servicios, Mejora Continua<br>y Cultura Organizacional |       |
| Revisado por:  | Analista de Identificación,<br>Desarrollo y Mejora<br>Continua de Procesos 3    |       |
| Elaborado por: | Analista de Identificación,<br>Desarrollo y Mejora<br>Continua de Procesos 1    |       |
| ειαυσταύο μοΓ: | Especialista de Promoción<br>de la Salud Mental 1                               |       |

## Ministerio de Salud Pública

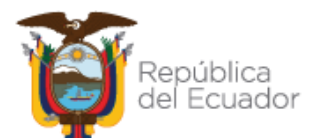